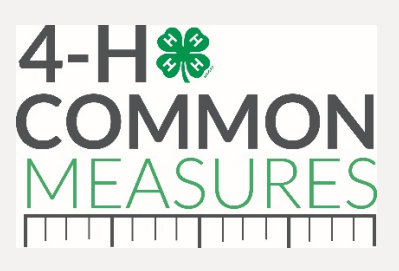

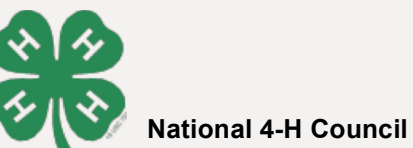

## Instructions on How to Build a Common Measures Impact Report

The following steps will create a Common Measures Impact Report.

\*If you need assistance to access a Qualtrics account, contact your LGU's account manager or contact a member of the Common Measures team.

| Step: | Step-by-Step Instructions on<br>How to Build a Common<br>Measures Impact Report                                        |
|-------|----------------------------------------------------------------------------------------------------|
| 1     | STEPS TO CREATE A CSV FILE:<br>Log into Qualtrics: <u>www.qualtrics.com</u> (*see note above)                          |
| 2     | Locate the survey that you will use to create the CSV file to build the report. Click on the survey title and open it. |
| 3     | Within the survey click on "Data and Analysis" at the top of the page                                                  |
| 4     | Click "Export/Import" and select the "Export Data" option                                                              |
| 5     | Select "Use Legacy Exporter" in upper right hand corner of the Download Data Table                                     |
| 6     | Make sure CSV is selected for the file format                                                                          |
|       | Select "Use legacy View Results"                                                                                       |
| 7     | At the bottom left hand side of the pane choose "More Options"                                                         |
| 8     | Select "Use Choice Text"                                                                                               |
| 9     | Select "Use question numbers"                                                                                          |

| 10 | Make sure the "Compress data as .zip file" choice is <u>NOT</u> selected                                                                                                    |
|----|----------------------------------------------------------------------------------------------------|
| 11 | Click the "Download" button on the lower right hand corner, rename and then <mark>Save the CSV</mark><br><mark>file</mark>                                                                                                    |
| 12 | STEPS TO UTILIZE THE COMMON MEASURES REPORTING TEMPLATE:<br>Go to <u>http://4-h.org/commonmeasures</u> and log in or create an account<br>Scroll down and choose the "Resources" tab                                                                                                    |
| 13 | Scroll down and to the Common Measures Reporting Template section and then select "Build your own reports with the CM Reporting Template"                                                                                                    |
| 14 | In the "Program Name" field enter an identifier that will be used as the program name throughout the report                                                                                                    |
| 15 | In the "Program Time Period" enter the date(s) or other description that serves to distinguish the program data from other program data that may be similar                                                                                                    |
| 16 | At "Upload Qualtrics Data CSV" click on "Choose File" and upload the saved CSV file of Qualtrics data that you exported and then select the file and open it                                                                                                    |
| 17 | At "Upload Cover Image (optional)" you may upload a cover image by clicking on the "Choose<br>File" button. The "Upload Logo (optional)" button allows you to add one additional logo or<br>image. If you do not use the Upload Cover Image option, a stock image will be used for the<br>report. |
| 18 | Click "Build Report Template"                                                                                                    |
| 19 | The report will build and download. Congratulations! You may now open your Microsoft<br>Word Common Measures Impact Report and make additional edits within Microsoft Word.<br>Practice: <u>https://unl.box.com/v/NECapacityBuildingTraining</u>                                                  |

## **CONTACT INFORMATION & MORE RESOURCES**

For more information about Common Measures, Lesson Study, and the Learning Modules please visit 4-h.org/commonmeasures or contact any of the following teammembers!

Jill Lingard Common Measures jlingard@unl.edu Debbie McDonald Lesson Study dmcdonald@fourhcouncil.edu Jessie Mullendore Common Measures & Learning Modules jmullendore@unl.edu Renae Oestmann Common Measures & Learning Modules roestmann1@unl.edu